### Application m-Ticket Maelis

Guide pratique d'utilisation

Pratique, Ecologique, Sans contact mon ticket c'est mon téléphone !!!

Achetez et validez votre titre depuis votre smartphone

Ticket unité, ticket 10 voyages ticket journée, pass centre aqualudique

Disponible sur AppStore Google Play

MAELIS MONTLUCON COMMUNAUTE MOBILITE

MAELIS

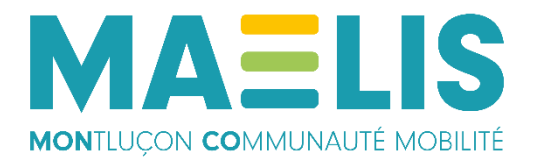

#### 🔊 <sup>4</sup>G

# Création de compte et connexion

Appuyez sur Créer un compte

Remplissez l'ensemble des champs et validez. Un mail de confirmation sera envoyé à l'adresse mail indiquée.

Renseignez votre adresse mail.

**Appuyez sur Connexion.** 

Vous pouvez garder votre adresse mail en mémoire en cochant la case « Se souvenir de moi ».

|                     | M-Ticket Maelis    |  |
|---------------------|--------------------|--|
|                     |                    |  |
|                     | os@keolis.com      |  |
|                     |                    |  |
|                     | Mot de passe       |  |
|                     | Se souvenir de moi |  |
|                     | CONNEXION          |  |
| MOT DE PASSE OUBLIÉ |                    |  |
| CRÉER UN COMPTE     |                    |  |
|                     | Version : 1.2.0    |  |
|                     | Maelis             |  |
|                     |                    |  |

# **#1** Achat d'un titre via l'application m-Ticket

# **Etape 1 : Achat d'un titre de transport**

Vous pouvez consulter les titres en cours, les derniers titres activés ou acheter un nouveau titre de transport

Pour acheter un nouveau titre, appuyez sur Acheter un titre

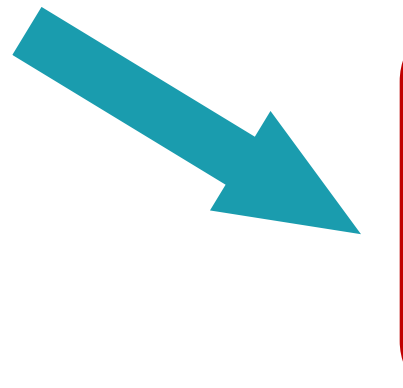

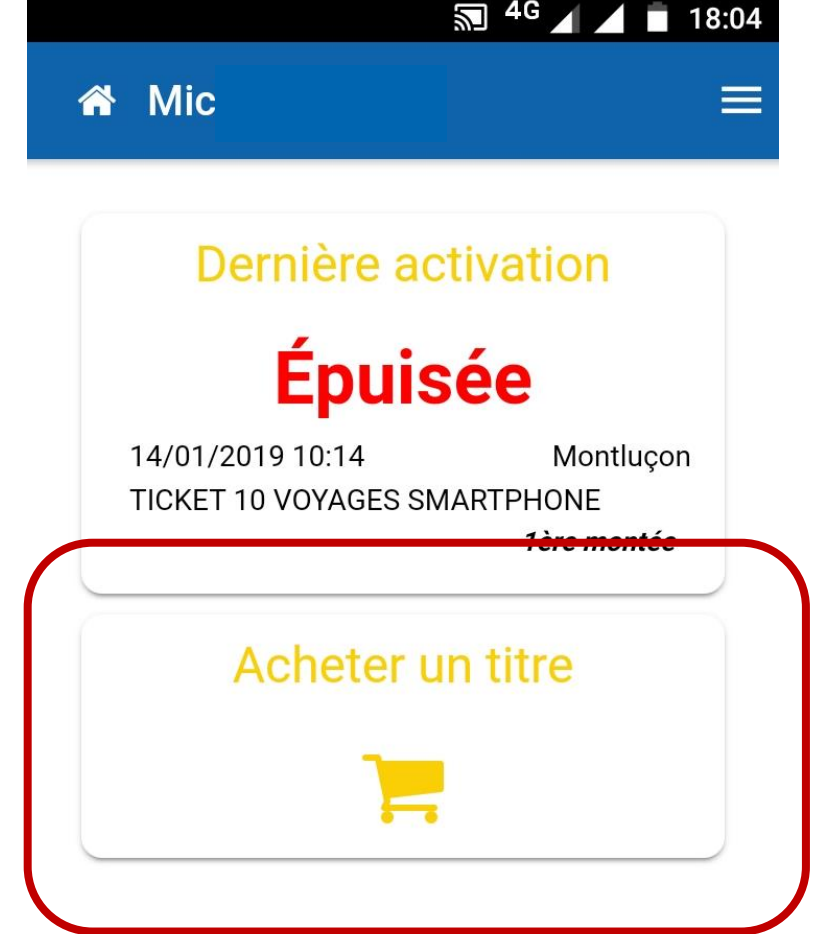

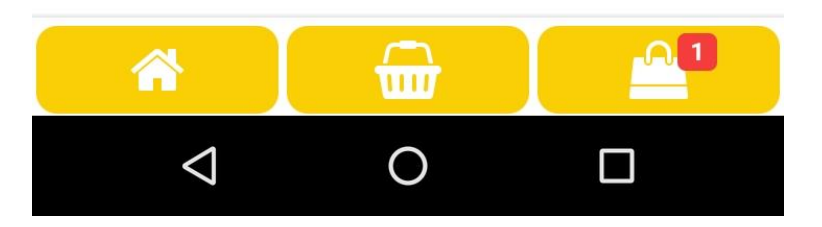

#### 4G 🖌 🔳 18:05

## **Etape 2 : Sélection du titre à acheter**

Sélectionnez le titre que vous souhaitez acheter

|   | Generation Acheter un titre      | ≡       |
|---|----------------------------------|---------|
| ( | MAELIS CENTRE AQUA<br>SMARTPHONE | 4.50 €  |
|   | TICKET 10 VOYAGES<br>SMARTPHONE  | 10,00 € |
|   | TICKET JOURNEE<br>SMARTPHONE     | 3.00 €  |
|   | TICKET UNITAIRE<br>SMARTPHONE    | 1.20 €  |

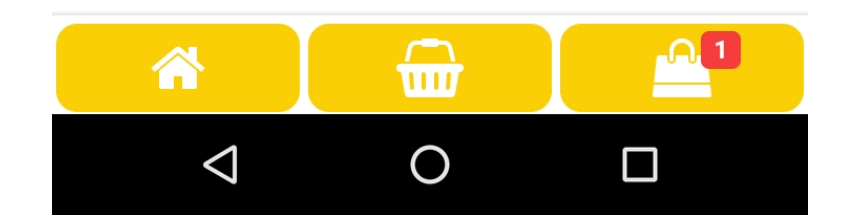

# **Etape 3 : Ajouter, supprimer ou poursuivre un** achat

Vous pouvez valider votre achat, l'annuler, ou bien acheter un titre supplémentaire :

- Pour acheter un autre titre, appuyez sur
- Pour supprimer l'achat, appuyez sur
- Pour valider l'achat, appuyez sur

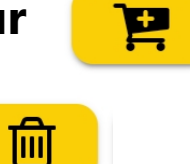

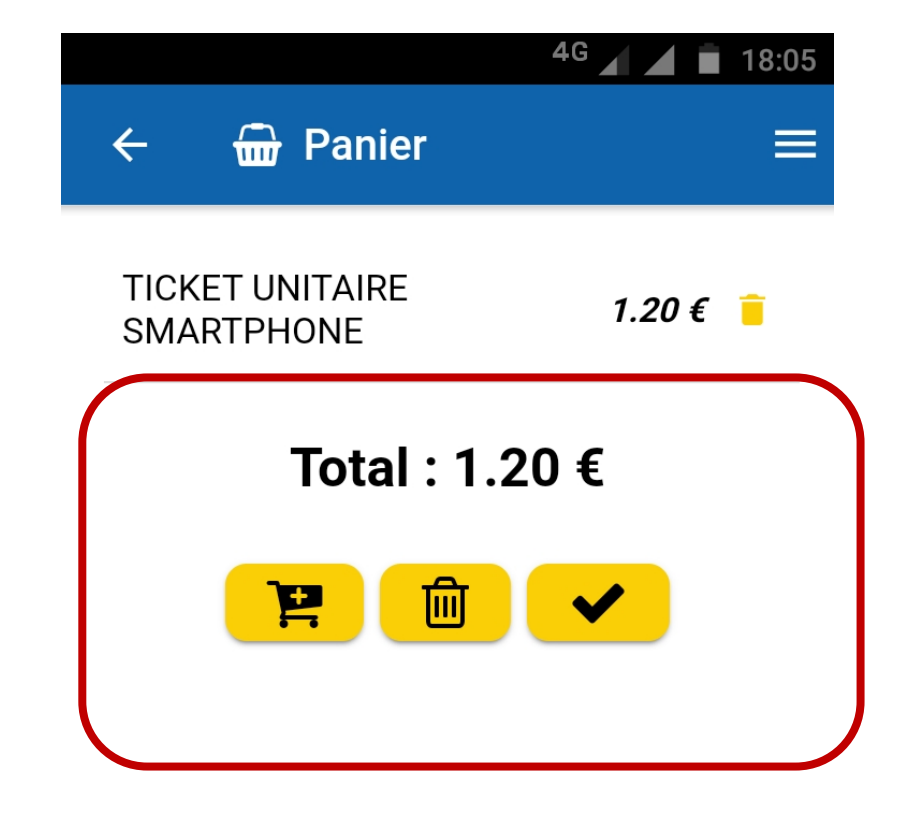

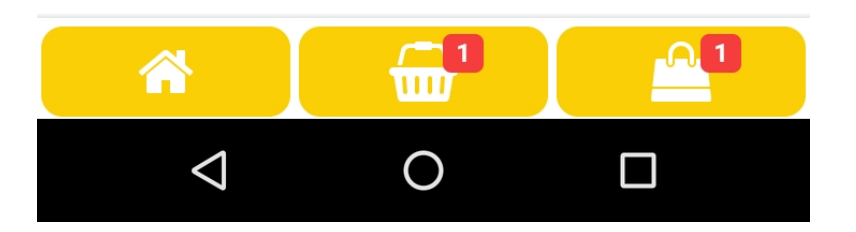

# **Etape 4 : Acceptation des conditions générales de vente**

Une fois l'achat validé, vous devez procéder au paiement du ou des titres souhaités.

Le paiement s'effectue par carte bancaire via une transaction sécurisée.

Cochez la case « J'ai lu et accepté les Conditions Générales de vente ». Appuyez sur « Conditions Générales de vente » si vous souhaitez consulter les CGV

Vous allez être redirigés sur la page de paiement.

# A March 18:00 A March 18:00 A March

 $\bigcirc$ 

<

# **Etape 5 : Renseignement des coordonnées** bancaires

Vérifiez que le montant de la commande correspond à votre achat.

Renseignez les différentes informations bancaires (n° de carte, date de fin de validité, cryptogramme) figurant sur votre carte bancaire.

Pour votre sécurité, nous vous conseillons de réaliser cet achat à l'abri des regards indiscrets.

Cliquez sur Valider pour valider l'achat

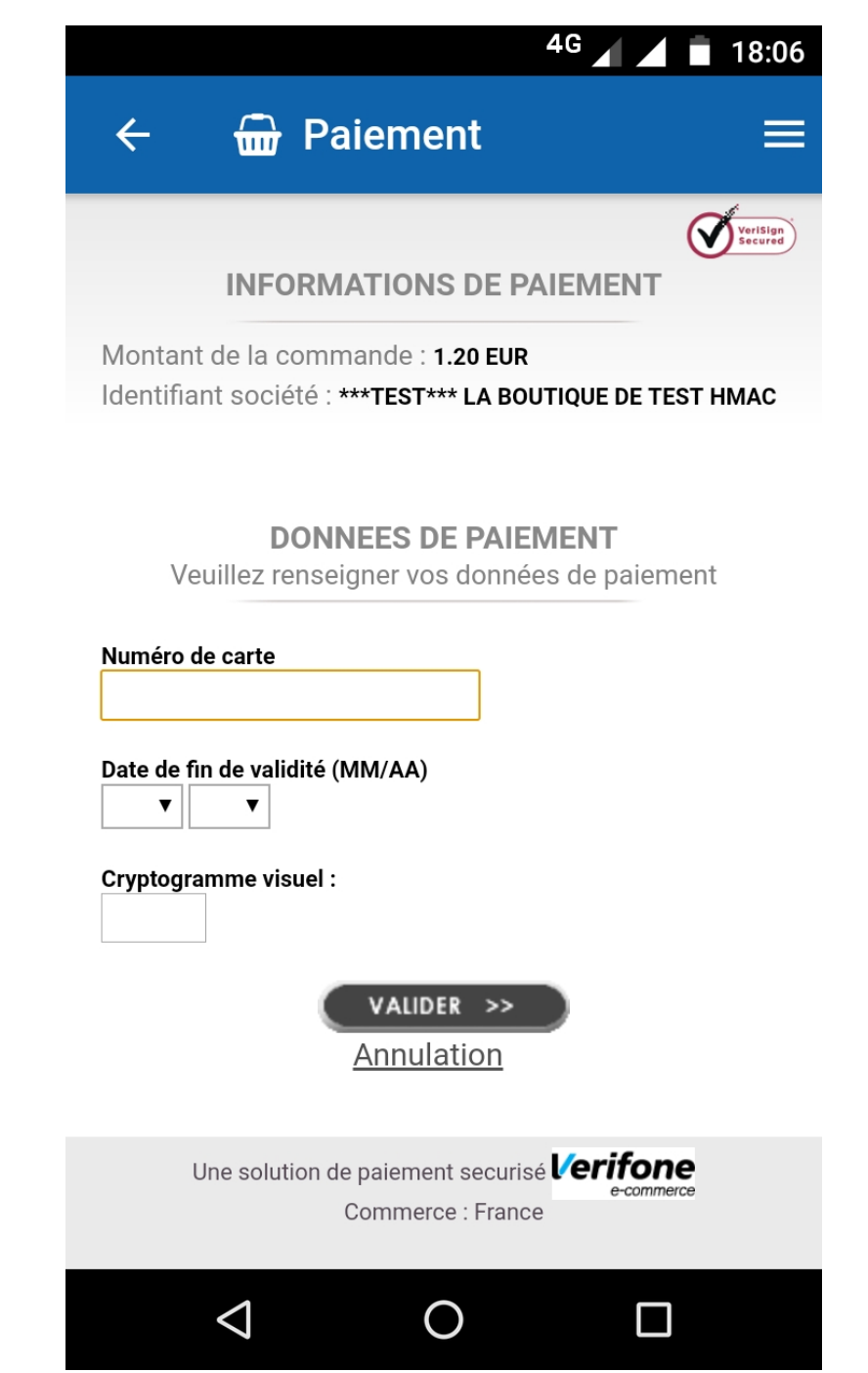

# **Etape 6 : Confirmation du paiement et justificatif de paiement**

Une page de confirmation du paiement s'affiche.

Appuyez sur Retour commerce pour retourner sur l'écran d'accueil de l'appli m-Ticket Maelis.

Un justificatif d'achat vous sera transmis à l'adresse mail utilisée pour vous connecter à l'application.

| <image/> <section-header></section-header>                                                                                                    | ← <u> </u> Paiement                   |                                                                                                    |   |
|----------------------------------------------------------------------------------------------------|---------------------------------------|----------------------------------------------------------------------------------------------------|---|
| Retour commerce                                                                                                    | VeriSign<br>Secured                   |                                                                                                    |   |
| Image: Second Second | PAIEMENT ACCEP<br>MERCI DE VOTRE CONF | TÉ<br>FIANCE.                                                                                      |   |
| ✔ Paiement  ✔ Paiement                                                                                                    | Retour commerce                       |                                                                                                    |   |
| Une solution de paiement sécurisé                                                                                                    |                                       | ← <u>⊕</u> Paiement                                                                                | ≡ |
| Une solution de paiement sécurisé<br>Information<br>Le paiement a été effectué.<br>Vous allez être redirigé vers<br>votre portefeuille.                                                                                                    |                                       |                                                                                                    |   |
| Information<br>Le paiement a été effectué.<br>Vous allez être redirigé vers<br>votre portefeuille.<br>OK                                                                                                    | Une solution de paiement sécurisé 🕻   |                                                                                                    |   |
| ОК                                                                                                    |                                       | Information<br>Le paiement a été effectué.<br>Vous allez être redirigé vers<br>votre portefeuille. |   |
|                                                                                                    |                                       | ок                                                                                                 |   |

# #2

# **Utilisation d'un titre m-Ticket Maelis**

#### 🔊 <sup>4</sup> 18:04 Mic 🖌 **Etape 1 : Consulter son portefeuille de titres** Dernière activation Depuis l'écran principal (appuyez sur pour accéder à l'écran d'accueil) Épuisée 14/01/2019 10:14 Montluçon Pour accéder au portefeuille de vos titres, appuyez sur **TICKET 10 VOYAGES SMARTPHONE** $\cap$ 1 1ère montée Acheter un titre Le petit carré rouge vous indique le nombre de titres dans votre portefeuille. $\widehat{\mathbf{m}}$ $\sim$ 0 $\leq$

# **Etape 2 : Sélection du titre à utiliser**

Sélectionnez le titre que vous souhaitez utiliser en appuyant sur Activer. Le solde restant d'affiche en vert pour les titres 10 voyages.

Un écran de confirmation va apparaitre, vous indiquant que l'activation ne doit s'effectuer qu'au moment de monter à bord du bus

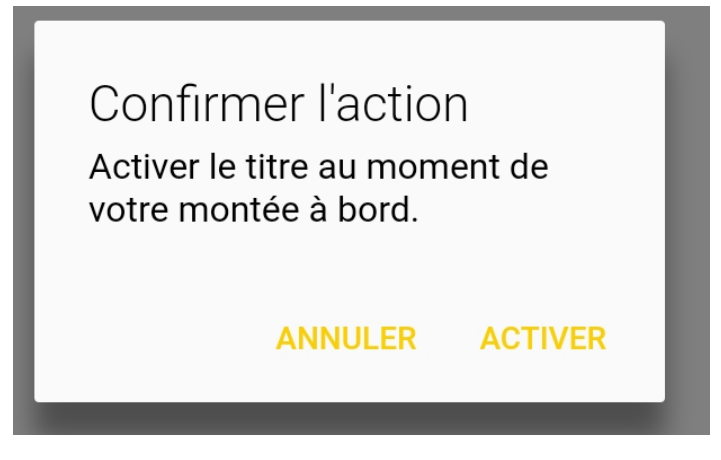

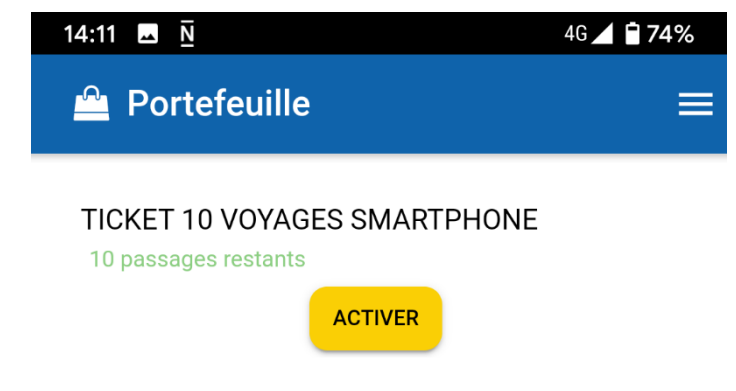

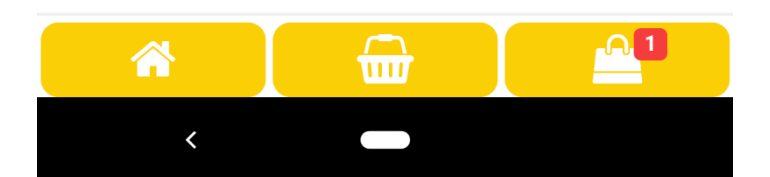

# Etape 3 : Titre 10 voyages – Sélection du nombre de voyageurs

Sélectionnez le nombre de personnes utilisant le titre avec vous.

Si vous voyagez seul, vérifier que le curseur est bien positionné sur 1 et que le nombre d'unités est égal à 1

**Appuyez ensuite sur Activer.** 

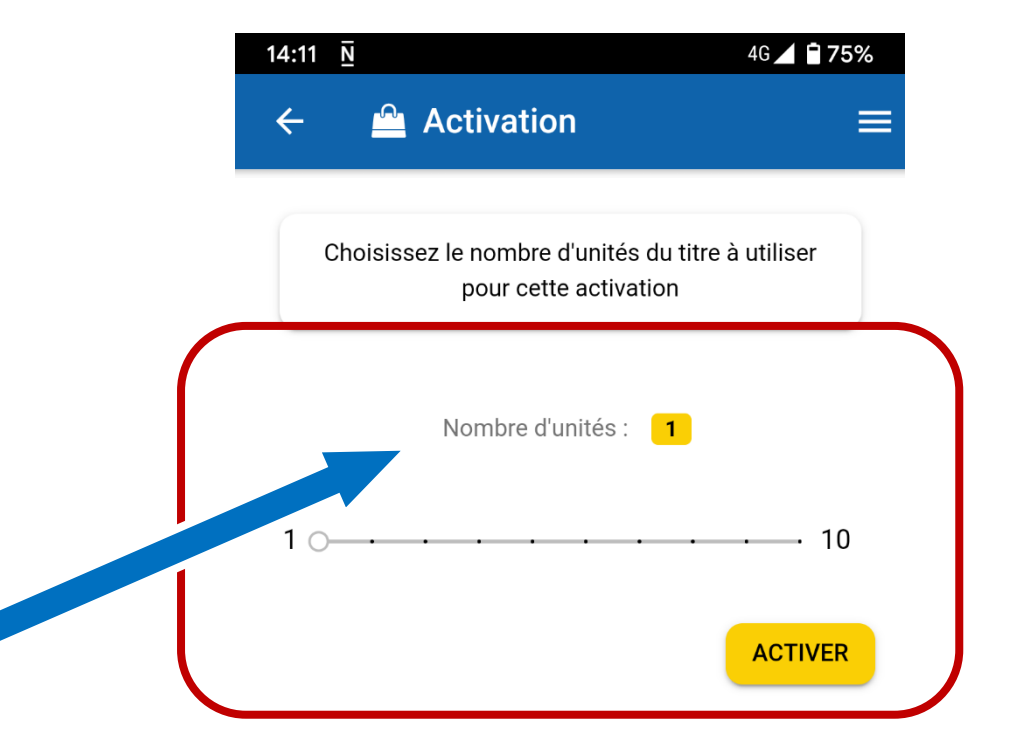

# **Etape 4 : Validation à bord et voyage**

L'écran ci-contre s'affiche.

Placer votre écran dans le valideur, en veillant à ce que la luminosité de votre écran de smartphone soit élevée.

Désactivez le NFC si possible.

Un décompte s'affiche, vous affichant le temps restant avant l'épuisement de votre titre.

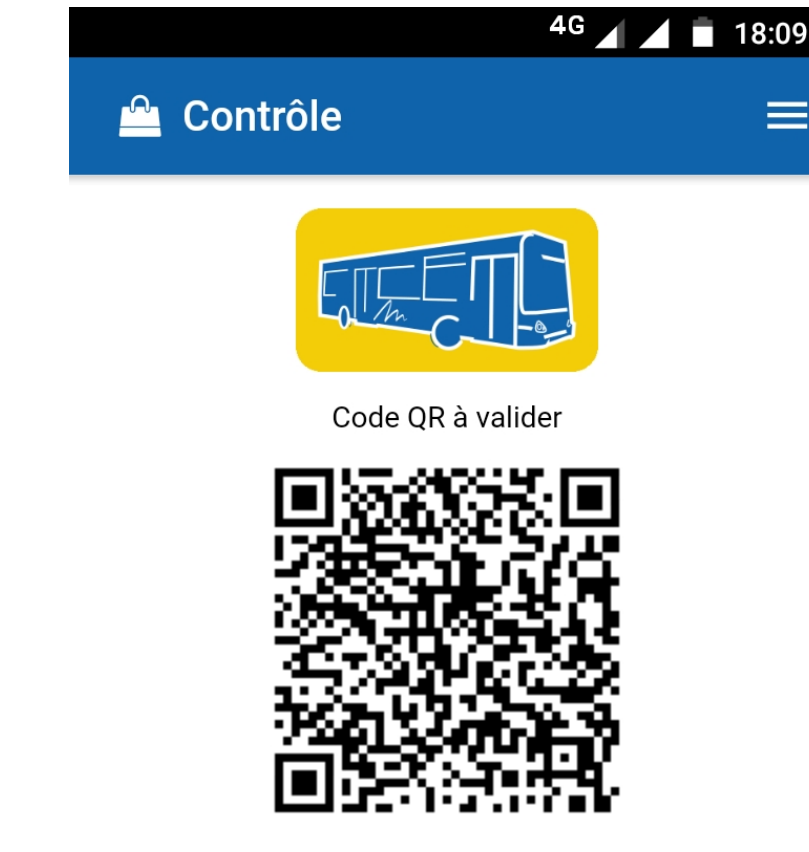

# 00:59:49

16/01/2019 18:09 Montluçon TICKET 10 VOYAGES SMARTPHONE 1ère montée

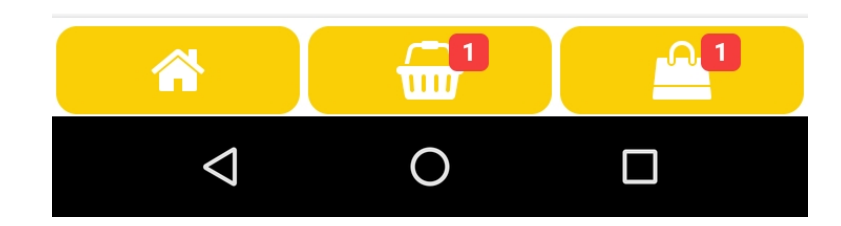

## **Etape 5 : Valider un titre en cours**

Les titres en cours d'utilisation s'affichent dans l'écran d'accueil.

Pour valider un titre en cours, appuyez sur Dernière activation.

Si le titre en cours est épuisé, l'écran affichera le message cidessous :

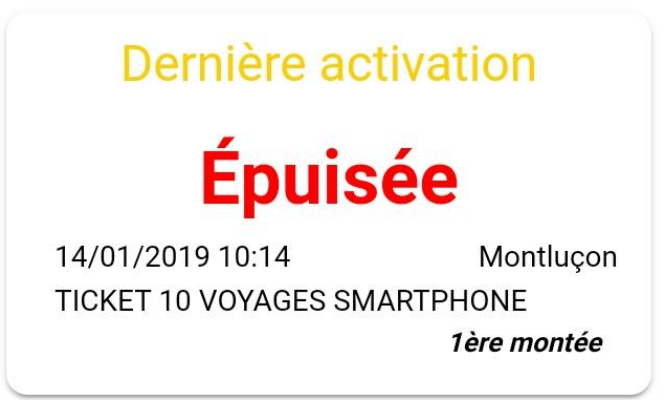

| Dernière activation                                               |
|-------------------------------------------------------------------|
| 00:59:50                                                          |
| 5/11/2019 15:02 Montl<br>FICKET 10 VOYAGES SMARTPHONE<br>1ère mor |
| Acheter un titre                                                  |
| 7                                                                 |

Mickael Freire

15:03

4G 🖌 🕴 100%

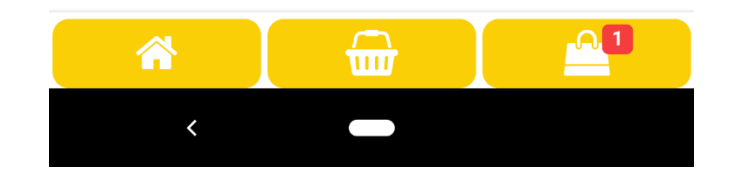

## **Etape 6 : Titre épuisé**

Lorsque le décompte de votre titre arrive à la fin, celui-ci est affiché comme Epuisée.

Pour voyager en règle, vous devrez activer ou acheter un nouveau via l'application ou auprès du conducteur.

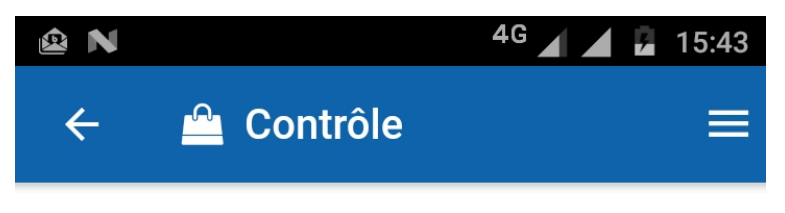

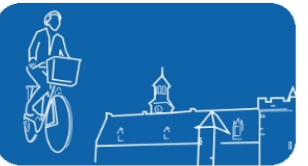

Code QR à valider

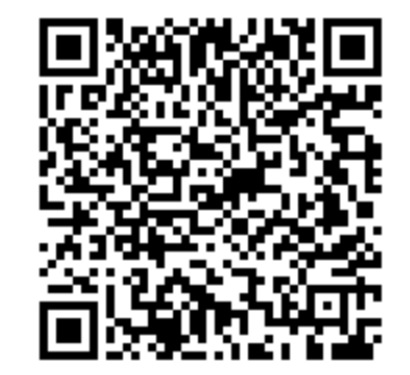

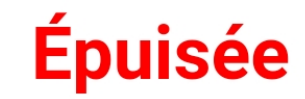

21/01/2019 14:20 Montluçon TICKET 10 VOYAGES SMARTPHONE

1ère montée

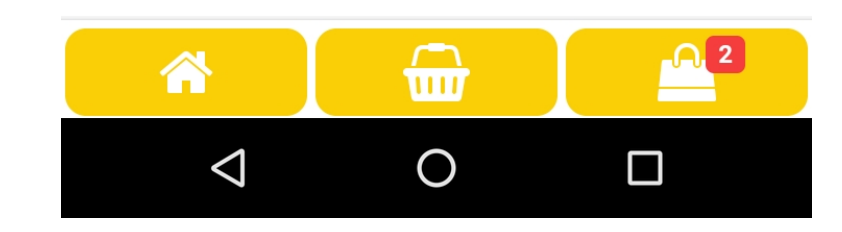

# #3

# **Consulter mon historique d'achat Modifier mes informations**

# Etape 1 : Accès au menu

Appuyez sur les 3 traits horizontaux situés sur le bandeau bleu, en haut à droite de l'application

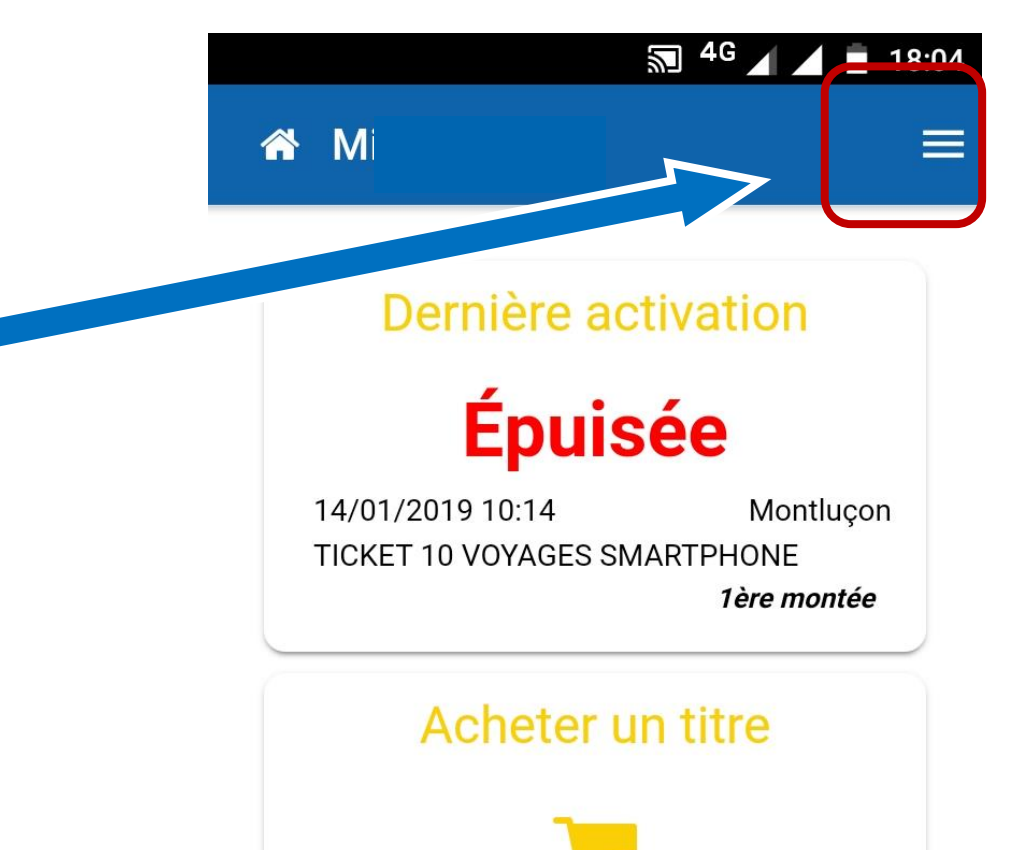

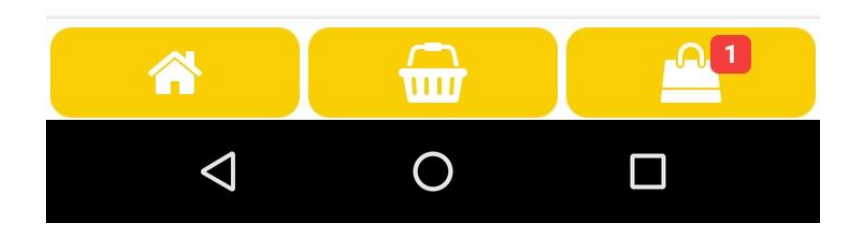

## **Etape 2 : Choix**

Sélectionnez ensuite le menu souhaité.

Vous pouvez consulter vos historiques d'achats et de validations en appuyant sur Historique.

Pour modifier les informations de votre compte ou pour le clôturer, appuyez sur Mon compte.

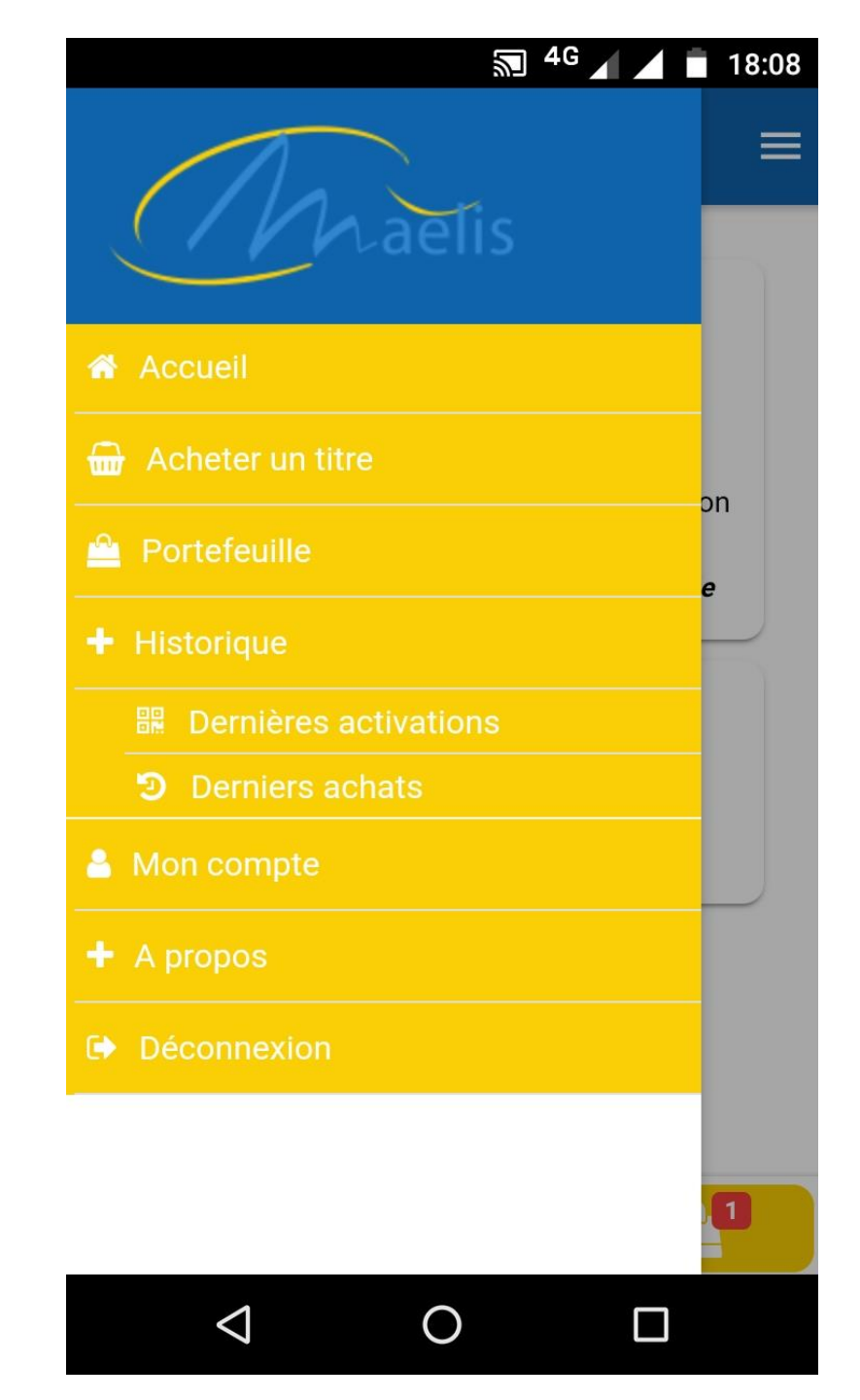

## Historique

L'écran d'historique des dernières activations affiche si la validation a eu lieu lors de la 1ere montée ou en correspondance.

L'écran Derniers achats répertorie l'intégralité des achats effectués via l'application.

| 🔊 <sup>4</sup> 🖌 📋 18:08                                                         | 🔊 <sup>4G</sup> 🖌 🔳 18                                |
|----------------------------------------------------------------------------------|-------------------------------------------------------|
| ₽ Dernières activations                                                          | Derniers achats                                       |
| 14/01/2019 10:14 Montluçon<br>TICKET 10 VOYAGES SMARTPHONE<br><i>1ère montée</i> | TICKET UNITAIRE SMARTPHONE<br>11/01/2019 11:14        |
| 11/01/2019 17:12 Montluçon<br>TICKET 10 VOYAGES SMARTPHONE<br><i>1ère montée</i> | TICKET JOURNEE SMARTPHONE<br>11/01/2019 11:14         |
| 11/01/2019 16:06 Montluçon<br>TICKET JOURNEE SMARTPHONE<br><i>Correspondance</i> | <b>TICKET UNITAIRE SMARTPHONE</b><br>08/01/2019 16:19 |
| TICKET JOURNEE SMARTPHONE<br>Correspondance                                      | TICKET UNITAIRE SMARTPHONE<br>08/01/2019 10:44        |
| TICKET UNITAIRE SMARTPHONE<br>1ère montée 11/01/2019 14:38 Montlucon             | TICKET UNITAIRE SMARTPHONE<br>06/01/2019 18:36        |
| TICKET JOURNEE SMARTPHONE<br>Correspondance                                      | TICKET UNITAIRE SMARTPHONE                            |
|                                                                                  |                                                       |
|                                                                                  |                                                       |

# Vous avez une question ? Vous rencontrez des difficultés ?

Tout l'équipe Maelis se tient à votre disposition pour vous accompagner dans vos démarches

- Par mail : <u>maelis@keolis.com</u>
- Par téléphone au 04 70 05 02 67
- Sur Messenger @maelis.eu
- Sur Facebook : Réseau Maelis Montluçon
- En agence :
  - Espace Maelis, 21 rue du Faubourg Saint-Pierre à Montluçon
  - Ouvert du lundi au vendredi de 8h30 à 12h / 13h30 18h00
  - Le samedi de 8h30 à 12h00

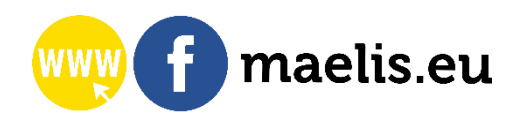

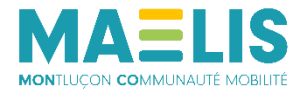